# Wichtige Änderungen aufgrund der Registrierkassenpflicht (RKSV) ab 1.4.2017

Wir fassen kurz zusammen worum es überhaupt bei der Registrierkassenpflicht kurz RKSV (Registrier-Kassen-Sicherheits-Verordnung) geht:

# Änderungen ab 1.1.2016

ab 1.1.2016 mussten bereits alle Betriebe mit Barumsätzen eine Kasse besitzen und für jede Bewegung einen Kassen-Bon drucken. Es konnte ab 1.1.2016 bestraft werden, wenn der Unternehmer keinen Kassenbon ohne Aufforderung ausgedruckt hat, Kunden wurden nur ermahnt und konnten nicht bestraft werden.

Es wurde eine Umsatzgrenze von 7.500 Euro festgelegt, die jedoch nur für das Hauptgeschäft gilt. Mobile Verkäufe wurden nicht hinzugezählt.

Weitere Informationen unter:

https://www.wko.at/Content.Node/Service/Steuern/Weitere-Steuern-und-Abgaben/Verfahren----Pflichten-im-oesterr--Steuerrecht/Registrierkassenpflicht---FAQ.html

# Änderungen ab 1.4.2017

ab 1.4.2017 sind alle Kassenbons mit einem QR-Code zu ergänzen und zu drucken:

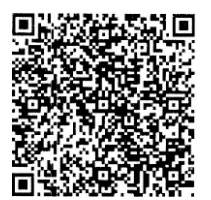

Dieser QR-Code ist ähnlich dem EAN Strichcode mit einem Scanner oder mit einem Mobiltelefon lesbar und enthält die Bondaten in grafischer Form. Ein QR-Code kann wesentlich mehr Daten enthalten als ein Strichcode. Diese Daten diese können mit einem Lesegerät, Scanner, Handy, 2D Scanner usw. gelesen werden.

## \_R1-AT0\_1213\_12130270349762\_2017-03-08T11:23:15\_0,00\_0,00\_2,50\_0,00\_zjoYRO4=\_U:ATU46674503-01\_9ZdcMY5XJsY=\_ZCzyBPakkaOozSHzxndYZnkmYVbspaGQJqo8Mw9ynwKcn8wycosHLRcTqmHCC 4Wcz2Ni8OMfupubljWmFPGZCA==

Das sind die Daten die in dem Beispiels-QR-Code (oben) enthalten sind. Sie sehen zuerst die Kassennummer 1213. Die enthaltene UID-Nummer (ATU4667..) besagt, dass der Bon von der österreichischen Post am 8.3.2017 um 11:23 mit 2,5 Euro gedruckt wurde - ohne Mehrwertsteuer (0% MwSt. für Briefe). Der Rest ist – in verschlüsselter Form - der vorgeschriebene Umsatzzähler und die Verkettung zum vorherigen Bon.

# Installation der neuen Registrierkasse von Touch Extra! Kassa

Zuerst müssen Sie die Software updaten, **zumindest die letzte Version 8.20** oder später, Sie finden alle Downloads unter <u>http://www.touchextra.info/index.php/updates-und-demoversionen/</u>

Das Update kann leider nur mehr unter Windows 7 und höher ausgeführt werden, **Windows XP wird nicht mehr unterstützt**. Dies ist eine harte Maßnahme, aber es hat sich gezeigt, es sind nur mehr sehr wenige Registrierkassen von uns mit Windows XP unterwegs und zudem ist das Problem, seit 8.4.2014 wird Windows XP von Microsoft nicht mehr mit Sicherheits-Updates mehr versorgt. Nachzulesen unter <u>https://de.wikipedia.org/wiki/Microsoft\_Windows XP</u>. Das ist wichtig, da Hacker, Angreifer usw. die bestehenden Sicherheitslücken von Windows XP nützen und in den Computer eindringen könnten. Die Verwendung von Windows XP ist daher nicht mehr zulässig und wird von uns auch nicht mehr unterstützt.

# Update notwendig für RKSV

Das Update erfolgt wie immer einfach und unkompliziert, **das Update ist kostenlos** und beinhaltet alle Programmänderungen, Fehlerbehebungen usw. seit 2002. Das bedeutet für Sie, Sie profitieren von Kundenwünschen und Korrekturen seit Anbeginn der Software.

Siehe Update Änderungen und Hardware Voraussetzungen ab Seite 11.

# Ablauf der Installation

Wir sind auf diese Situation vorbereitet, seit 4.3.2017 gibt es ein Update für die RKSV. Aber leider sind unsere Kapazitäten begrenzt und wir müssen um Geduld bitten, wenn es um die Aktivierung vor Ort geht. Über die Fernwartung können wir jedoch schneller die Aktivierung vornehmen.

# Grundvoraussetzungen für die Installation

## FinanzOnline Zugangsdaten

Sie benötigen einen Zugang zu FinanzOnline (FON) oder vom Steuerberater einen Webservice Benutzer, dieser ist jedoch nicht empfohlen, da die eingebrachten Daten über das Webservice nicht kontrolliert werden können!

https://FinanzOnline.bmf.gv.at/fon/

| Login mit Zugangskennungen                             |                                                                                                    |  |  |
|--------------------------------------------------------|----------------------------------------------------------------------------------------------------|--|--|
| Teilnehmer-Identifikation:                             |                                                                                                    |  |  |
| Benutzer-Identifikation:                               |                                                                                                    |  |  |
| PIN:                                                   |                                                                                                    |  |  |
|                                                        | Login                                                                                                    |  |  |
| Online-Erstanmeldung                                   | Erstanmeldung zu FinanzOnline für natürliche Personen (nur für Login mit<br>Zugangskennungen nötig)                                                         |  |  |
| PIN vergessen / gesperrt                               | Online-Rücksetzen für natürliche Personen                                                                                                    |  |  |
|                                                        | Wenn Sie Ihre PIN vergessen oder verloren haben oder sich nach<br>dreimaliger Fehleingabe gesperrt haben, können Sie hier eine neue Start-PIN<br>anfordern. |  |  |
| Service                                                |                                                                                                    |  |  |
| Anonyme Steuerberechnung                               | Berechnung der Steuer ohne Anmeldung                                                                                                    |  |  |
| FinanzOnline eLearning<br>Arbeitnehmerveranlagung      | Lernprogramm zur Handhabung von FinanzOnline und Durchführung der<br>Arbeitnehmerveranlagung                                                                |  |  |
| <u>FinanzOnline eLearning</u><br>Elektronische Zahlung | Lernprogramm zur Durchführung der Meldung von Selbstbemessungsabgaben<br>und der elektronischen Zahlung                                                     |  |  |
| FinanzOnline Ratgeber                                  | FinanzOnline in Frage und Antwort                                                                                                    |  |  |
| XML-Erstellung                                         | Erstellung eines strukturierten Datensatzes für die Erstattung von<br>Vorsteuerbeträgen in einem anderen EU-Land                                            |  |  |

**Bitte überprüfen Sie ob Sie sich auf dieser Webseite einloggen können!** Wenn Sie eine Fehlermeldung erhalten "Dieser Benutzer kann sich nicht anmelden, da er ein Webbenutzer ist" dann haben Sie leider einen falschen Zugangscode. Bitte erkundigen Sie sich bei Ihrem Finanzamt.

Um einen gültigen Zugang zum FinanzOnline zu erhalten, ist es in den meisten Fällen leider notwendig, selbst zum Finanzamt zu gehen! Ein Webservice Benutzer kann Ihnen Ihr Steuerberater anlegen, jedoch können Sie dann die übermittelten Belege nicht abfragen usw. daher bitte holen Sie sich den FinanzOnline Administrator Zugang für Ihr Unternehmen!

## Signatur Karte und Kartenleser

Wenn Sie nur eine Registrierkasse besitzen, können Sie sich selbst bei <u>https://www.a-trust.at/webshop/</u> eine Signaturkarte und den dazugehörenden Kartenleser besorgen.

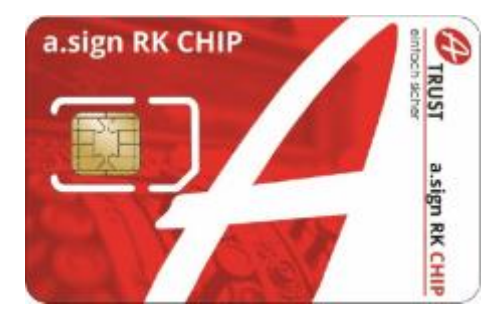

Das Produkt heisst "a.sign RK CHIP inkl. Zertifikat" kostet im Moment 23,00 Euro ohne Mehrwertsteuer (27,60 inkl. Mwst).

Sie können **nur einen** Chip Karte je UID Nummer aktivieren! Wenn Sie mehrere Karten benötigen, bitten wir Sie um Bestellung per Email an <u>office@syspredl.com</u>

Kartenleser gibt es in drei Varianten:

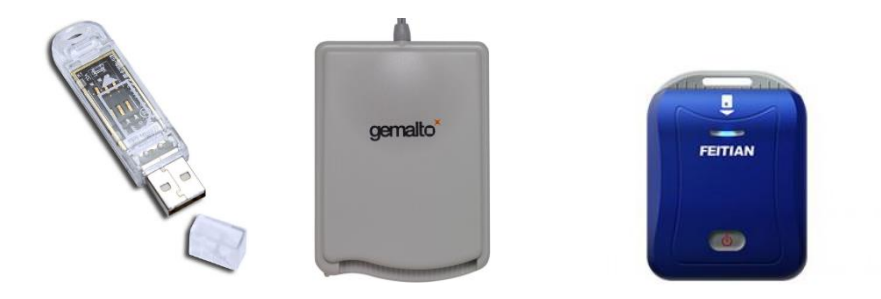

- 1) Die günstigste Variante ist der USB Stick, einfach praktisch an eine USB-Schnittstelle der Kasse anzustecken.
- 2) Der herkömmliche Chipleser, im Scheckkarten Format, auch per USB anzuschließen, benötigt mehr Platz und, Vorsicht, die Karte kann leicht herausrutschen!
- 3) Der Bluetooth Kartenleser, für Tablets. Um zu verhindern, dass ein USB Kartenleser bei der Handhabung des Tablets Schaden erleidet, kann nun dieser Bluetooth Kartenleser erworben werden. AKTUELL KÄMPFEN WIR UM DIE AKTIVIERUNG DIESES LESEGERÄTES, DA A-TRUST IM MOMENT PROBLEME HAT, DIESEN KARTENLESER ZU VERWENDEN. LETZTER STAND 27.3.2017!

WIR VERWNDEN AKTUELL NUR EIN OTB-Kabel UND EINEN MAGETISCHEN Micro-USB STECKER DER VERHINDERN SOLL, DASS DER STECKER IM TABLET BESCHÄDIGT WIRD! SOBALD WIR NÄHERES WISSEN, WERDEN WIR ALLE KUNDEN INFORMIEREN!

Preise siehe unser Homepage: <u>http://www.touchextra.info/index.php/preise/</u>

## Fernwartung oder Kundenbesuch

Die Fernwartung kostet je Kasse 25,00 Euro excl. 20% Mwst. Wir benötigen Ihre UID-Nummer (ATU..) vorab per Email. Wir müssen nämlich die Signatur Karte zuerst für Sie programmieren und Ihnen zusenden! Die Fernwartungsgebühr entfällt, wenn Sie die Kassa in den letzten 6 Monaten von uns erworben haben!

Für die Installation vor Ort (Kundenbesuch) muss die Anfahrt und die Arbeitszeit bezahlt werden! Auch wenn Sie die Kassa innerhalb der letzten 6 Monate erworben haben! Nur das Software-Update ist kostenlos und die dazugehörende Fernwartung innerhalb der ersten 6 Monate!

http://www.touchextra.info/index.php/preise/

## Aktivierung der Registrierkasse

Um den sogenannten "Startbeleg" aktivieren zu können, benötigen Sie ein Smartphone oder Tablet mit funktionierender Kamera. Auch sollte das Smartphone nicht älter als ca. 6 Jahre sein, sonst lässt sich die **BMF Belegcheck App** nicht installieren. Siehe Android / iOS Versionen

Sie können jedes Android Handy oder Tablet mit Android 4.0 oder höher verwenden. Seit Oktober 2011 ist dieses Betriebssystem am Markt. Samsung Galaxy S2, Sony Xperia Z1, LG G1, HTC One M7 usw. sind bereits mit Android 4.0 oder höher ausgeliefert worden.

iOS auf Mobiltelefonen ("iPhone") oder Tablets ("iPad") ab iOS Version 8.0 sind seit September 2014 am Markt. iPhone 4S und höher, iPad 2 und höher sind geeignet. In manchen Fällen müssen Sie das Smartphone mittels iTunes erst updaten (= auf den neuesten Stand bringen)! Leider sind Smartphones des Typs "Microsoft Windows Phone", Blackberry oder ältere Nokia Smartphones mit Symbian Betriebssystem nicht geeignet!

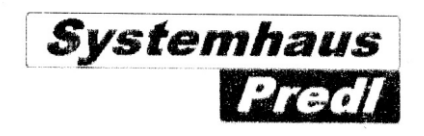

Startbeleg 1

Kassa: KASSA1 Benutzerschlüssel AES256: yPKjTB1w2czVjgPuXSKyEYcXHvmpIfD3cZQaIOBtnVo= Benutzerschlüssel Prüfschlüssel: ET14 Signaturkarte: A-Trust Seriennummer Zertifikat: F3EA40E

Systenhaus Predl

Lfd. Nr. Anzahl Bediener Kassa Filiale 1 0 1 1

Ausstellungsdatum: 10.03.2017 00:06

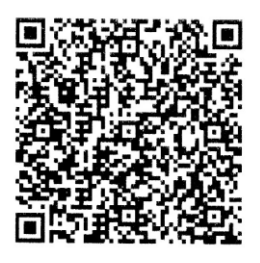

Dies ist ein Startbeleg. Sie sehen die Kassa-ID: KASSA1 den AES256 Benutzerschlüssel, die Prüfziffer, den Signatur Anbieter und die Seriennummer des Zertifikates.

Um diesen Beleg prüfen zu können müssen Sie zuerst die Signatur und die Kassa bei FinanzOnline registrieren:

Es gibt dafür von der WKO ein ausführliches Video:

https://www.wko.at/Content.Node/Service/Unternehmensfuehrung--Finanzierung-und-Foerderungen/Unternehmensfuehrung/Strategie--Organisation-und-Marketing/So-melden-Sie-Ihre-Registrierkasse-auf-FinanzOnl.html?newsletter=wko+wifi+unternehmerservice.n%252fa.2+versuch+-+41+infomail+-+einverst%25c3%25a4ndniserkl%25c3%25a4rung+-+created%253a+20170111+-+sent%253a+20170111.link.mehr.original

und vom Bundesministerium auch ein PDF:

https://FinanzOnline.bmf.gv.at/eLearning/BMF\_Handbuch\_Registrierkassen.pdf

Loggen Sie sich zuerst bei FinanzOnline mit Ihren Zugangsdaten ein:

| Aktuelle News                                                                                                    |                                                                                                    |  |  |
|----------------------------------------------------------------------------------------------------|----------------------------------------------------------------------------------------------------|--|--|
| Datum                                                                                                    | Kurzbezeichnung                                                                                                    |  |  |
| 31.01.2017                                                                                                    | Sicherheitseinrichtung in Registrierkassen                                                                         |  |  |
|                                                                                                    |                                                                                                    |  |  |
| Häufig verwendete Fun                                                                                                    | ktionen                                                                                                    |  |  |
| Umsatzsteuervoranmeldu                                                                                                    | ng Erfassung, Speicherung, Vorberechnung, Anzeige, Übermittlung und<br>Berichtigung einer Umsatzsteuervoranmeldung |  |  |
| Registrierkassen                                                                                                    | Funktionen für die Registrierung von Registrierkassen gemäß<br>Registrierkassensicherheitsverordnung (RKSV)        |  |  |
| <u>Grunddaten</u>                                                                                                    | Abfrage und Änderung der bei der Finanzverwaltung gespeicherten Grunddaten.                                        |  |  |
| Zustellung                                                                                                    | Zustimmung zur elektronischen Bescheidzustellung.                                                                  |  |  |
| Zahlung                                                                                                    | offene Finanzamtszahlungen.                                                                                        |  |  |
|                                                                                                    |                                                                                                    |  |  |
| Letzter Einstieg                                                                                                    |                                                                                                    |  |  |
| Ihr letzter Einstieg bzw. Einstiegsversuch in das Verfahren FinanzOnline erfolgte am: 06.03.2017 ur<br>15.20 Uhr                                                                             |                                                                                                    |  |  |
|                                                                                                    |                                                                                                    |  |  |
| Menüsystem                                                                                                    |                                                                                                    |  |  |
| AlternativesWenn Sie ein alternatives Ausgabegerät benutzen (z.B. Braille-Zeile<br>Ihr Browser das Hauptmenü nicht vollständig anzeigen kann, könne<br>zum alternativen Menüsystem wechseln. |                                                                                                    |  |  |

## Wählen Sie in FinanzOnline den Punkt "Registrierkassen"

| Teilnehmer:<br>Benutzer: | Systemhaus Predl Informationstechnologie-GesmbH                             |                              |                     | Datum: 10.03.2017 |  |
|--------------------------|-----------------------------------------------------------------------------|------------------------------|---------------------|-------------------|--|
|                          | R                                                                           | egistrierkass                | en                  |                   |  |
| Finanzamt:<br>Name:      | Finanzamt<br>Systemhaus Predl Informationstechnologie-<br>GesmbH            | Steuernummer:<br>UID-Nummer: | Bereich:<br>GLN:    | Team:             |  |
| Anschrift:               | Lagerstraße 1 - 5                                                           | Ort:                         | 2103 Langenzersdorf |                   |  |
| RECISTRIER               | ASSEN - Eunktionsauswahl                                                    |                              |                     | Hilfo             |  |
| REGIOTRIER               |                                                                             |                              |                     |                   |  |
| Signatur- bzw            | r. Siegelerstellungseinheiten                                               |                              |                     | <u>Hilfe</u>      |  |
| Registrierung e          | einer Signatur- bzw. Siegelerstellungseinheit                               |                              |                     |                   |  |
| Liste aller Sign         | atur- bzw. Siegelerstellungseinheiten                                       |                              |                     |                   |  |
| Ausfall und Auf          | Ausfall und Außerbetriebnahme einer Signatur- bzw. Siegelerstellungseinheit |                              |                     |                   |  |
| <u>Wiederinbetrie</u>    | <u>bnahme einer Signatur- bzw. Siegelerstellungseinheit</u>                 |                              |                     |                   |  |
|                          |                                                                             |                              |                     |                   |  |
| Registrierkas            | sen                                                                         |                              |                     | <u>Hille</u>      |  |
| Registrierung e          | einer Registrierkasse                                                       |                              |                     |                   |  |
| <u>Liste aller Regi</u>  | <u>istrierkassen</u>                                                        |                              |                     |                   |  |
| Ausfall und Auf          | <u>Berbetriebnahme einer Registrierkasse</u>                                |                              |                     |                   |  |
| Wiederinbetrie           | bnahme einer Registrierkasse                                                |                              |                     |                   |  |
| Beleanriifuna            |                                                                             |                              |                     | Hilfe             |  |
| Verwaltung vor           | Authentifizierungscodes für Ann zur Prüfung der Kassenhe                    | lene                         |                     |                   |  |
| Liste aller über         | mittelten Belege                                                            |                              |                     |                   |  |
| aloce affer uber         | <u>materian berege</u>                                                      |                              |                     |                   |  |
| Benutzeranla             | ge                                                                          |                              |                     | Hilfe             |  |
| Anlegen eines            | Benutzers für Registrierkassen-Webservice                                   |                              |                     |                   |  |

Registrierung einer Signatur- bzw. Siegelerstellungseinheit

| Teilnehmer: S<br>Benutzer:              | Systemhaus Predl Informationste                              | hnologie-GesmbH                           |                              |                      | Datum: 10.03.2017 |
|-----------------------------------------|--------------------------------------------------------------|-------------------------------------------|------------------------------|----------------------|-------------------|
|                                         | Registrierun                                                 | g einer Sigr                              | natur- bzw. Si               | egelerstellungseinhe | it                |
| Finanzamt:<br>Name:                     | Finanzamt Hollabrunn Ko<br>Systemhaus Predl Inforn<br>GesmbH | rneuburg Tulln (22)<br>ationstechnologie- | Steuernummer:<br>UID-Nummer: | Bereich:<br>GLN:     | Team:             |
| Anschrift:                              | Lagerstraße 1 - 5                                            |                                           | Ort:                         | 2103 Langenzersdorf  |                   |
| D-1                                     |                                                              |                                           |                              |                      | 1176-             |
| Datenerfassung                          | - Instality                                                  |                                           |                              |                      | <u>Hilfe</u>      |
| Art der Sicherheits                     | seinrichtung:                                                | Signaturkarte                             | •                            | _ *                  |                   |
| Vertrauensdienstea                      | anbieter                                                     | AT1 A-TRUST                               | • *                          |                      |                   |
| Seriennummer des<br>Siegelzertifikates: | s Signatur- bzw.                                             | АААААААА                                  | *                            |                      |                   |
|                                         |                                                              | (                                         | Registrieren                 |                      |                   |

### Geben Sie ein:

Signaturkarte

### AT-1 A-TRUST

Die Seriennummer Ihres Zertifikates in HEX von Ihrem Startbeleg.

## Drücken Sie auf "Registrieren"

| Teilnehmer:<br>Benutzer: | ailnehmer: Systemhaus Predl Informationstechnologie-GesmbH<br>enutzer: |                              |                     | Datum: 10.03.2017 |
|--------------------------|------------------------------------------------------------------------|------------------------------|---------------------|-------------------|
|                          | Re                                                                     | gistrierkass                 | en                  |                   |
| Finanzamt:<br>Name:      | Systemhaus Predl Informationstechnologie-<br>GesmbH                    | Steuernummer:<br>UID-Nummer: | Bereich:<br>GLN:    | Team:             |
| Anschrift:               | Lagerstraße 1 - 5                                                      | Ort:                         | 2103 Langenzersdorf |                   |
| REGISTRIERK              | ASSEN - Funktionsauswahl                                               |                              |                     | <u>Hilfe</u>      |
| Signatur- bzw.           | . Siegelerstellungseinheiten                                           |                              |                     | Hilfe             |
| <u>Registrierung ei</u>  | iner Signatur- bzw. Siegelerstellungseinheit                           |                              |                     |                   |
| Liste aller Signa        | atur- bzw. Siegelerstellungseinheiten                                  |                              |                     |                   |
| Ausfall und Auß          | <u>Berbetriebnahme einer Signatur- bzw. Siegelerstellungseinhei</u>    | <u>t</u>                     |                     |                   |
| Wiederinbetrieb          | onahme einer Signatur- bzw. Siegelerstellungseinheit                   |                              |                     |                   |
| Registrans               | en l                                                                   |                              |                     | Hilfe             |
| Registrierung ei         | iner Registrierkasse                                                   |                              |                     |                   |
| Liste aner               |                                                                        |                              |                     |                   |
| Ausfall und Auß          | Berbetriebnahme einer Registrierkasse                                  |                              |                     |                   |
| Wiederinbetrieb          | onahme einer Registrierkasse                                           |                              |                     |                   |
|                          | -                                                                      |                              |                     |                   |
| Belegprüfung             |                                                                        |                              |                     | <u>Hilfe</u>      |
| Verwaltung von           | i Authentifizierungscodes für App zur Prüfung der Kassenbele           | ge                           |                     |                   |
| Liste aller überi        | mitteiten Beiege                                                       |                              |                     |                   |
| Benutzeranlag            | ge                                                                     |                              |                     | <u>Hilfe</u>      |
| Anlegen eines E          | Benutzers für Registrierkassen-Webservice                              |                              |                     |                   |

Wählen Sie "Registrierung einer Registrierkasse"

| Teilnehmer:<br>Benutzer: | Systemhaus Predl Inform                      | ationstechnologie-GesmbH                                   |                                                                               |                                                                                                   | Datum: 10.03.2017                            |
|--------------------------|----------------------------------------------|------------------------------------------------------------|-------------------------------------------------------------------------------|---------------------------------------------------------------------------------------------------|----------------------------------------------|
|                          |                                              | Registrierun                                               | g einer Regi                                                                  | strierkasse                                                                                       |                                              |
| Finanzamt:<br>Name:      | Finanzamt Hollal<br>Systemhaus Pre<br>GesmbH | brunn Korneuburg Tulln (22)<br>dl Informationstechnologie- | Steuernummer:<br>UID-Nummer:                                                  | Bereich:<br>GLN:                                                                                  | Team:                                        |
| Anschrift:               | Lagerstraße 1 -                              | 5                                                          | Ort:                                                                          | 2103 Langenzersdorf                                                                               |                                              |
| Datenerfassung           | J                                            |                                                            |                                                                               |                                                                                                   | Hilfe                                        |
| Kassenidentifikat        | tionsnummer:                                 | KASSA1                                                     | *                                                                             |                                                                                                   |                                              |
| Bemerkung:               |                                              | Hauptkassa                                                 |                                                                               |                                                                                                   |                                              |
| Benutzerschlüsse         | el AES-256:                                  | yPKjTB1w2czVjgPuXSKyEYcXHvmpIfD3c                          | ZQaIOBtnVo= *                                                                 |                                                                                                   |                                              |
| Prüfwert für Ben         | utzerschlüssel:                              | EII4 Wenn Sie von I<br>gestellt bekom<br>Benutzerschlüss   | hrem Kassensoftwareher<br>men haben, können Sie o<br>sels überprüfen zu könne | steller einen Prüfwert für den Benutzerschl<br>diesen hier eingeben, um die Richtigkeit der<br>m. | üssel AES-256 zur Verfügung<br>r Eingabe des |
|                          |                                              | (                                                          | Registrieren                                                                  |                                                                                                   |                                              |

Geben Sie die Daten vom Startbeleg ein. Drücken Sie auf "Registrieren"

## Damit haben Sie die Kassa angemeldet.

| Teilnehmer:<br>Benutzer: | Systemhaus Predl Informationstechnologie-GesmbH                             |                              |                     | Datum: 10.03.2017 |  |
|--------------------------|-----------------------------------------------------------------------------|------------------------------|---------------------|-------------------|--|
|                          | Re                                                                          | gistrierkass                 | sen                 |                   |  |
| Finanzamt:<br>Name:      | Systemhaus Predl Informationstechnologie-<br>GesmbH                         | Steuernummer:<br>UID-Nummer: | Bereich:<br>GLN:    | Team:             |  |
| Anschrift:               | Lagerstraße 1 - 5                                                           | Ort:                         | 2103 Langenzersdorf |                   |  |
| RECISTRIERK              | ASSEN - Funktionsauswahl                                                    |                              |                     | Hilfe             |  |
|                          |                                                                             |                              |                     |                   |  |
| Signatur- bzw            | . Siegelerstellungseinheiten                                                |                              |                     | <u>Hilfe</u>      |  |
| <u>Registrierung e</u>   | iner Signatur- bzw. Siegelerstellungseinheit                                |                              |                     |                   |  |
| Liste aller Sign         | atur- bzw. Siegelerstellungseinheiten                                       |                              |                     |                   |  |
| Ausfall und Auß          | Ausfall und Außerbetriebnahme einer Signatur- bzw. Siegelerstellungseinheit |                              |                     |                   |  |
| Wiederinbetriet          | bnahme einer Signatur- bzw. Siegelerstellungseinheit                        |                              |                     |                   |  |
| Registrierkass           | sen                                                                         |                              |                     | <u>Hilfe</u>      |  |
| <u>Registrierung e</u>   | iner Registrierkasse                                                        |                              |                     |                   |  |
| Liste aller Regi         | strierkassen                                                                |                              |                     |                   |  |
| Ausfall und Auß          | Berbetriebnahme einer Registrierkasse                                       |                              |                     |                   |  |
| Wiederinbetriet          | bnahme einer Registrierkasse                                                |                              |                     |                   |  |
|                          |                                                                             |                              |                     |                   |  |
| Beleanrit                |                                                                             |                              |                     | <u>Hilfe</u>      |  |
| Verwaltung von           | n Authentifizierungscodes für App zur Prüfung der Kassenbeler               | ge                           |                     |                   |  |
| LISTE and                | Henrenten Berege                                                            |                              |                     |                   |  |
| Benutzeranlag            | ge                                                                          |                              |                     | <u>Hilfe</u>      |  |
| Anlegen eines B          | Benutzers für Registrierkassen-Webservice                                   |                              |                     |                   |  |

Um den Beleg verifizieren zu können müssen Sie zuerst einen Authentifizierungscode erstellen.

Wählen Sie "Verwaltung von Authentifizierungscodes für App zur Prüfung der Kassenbelege"

| Teilnehmer:<br>Benutzer: | Systemhaus Predl Informationstechnologie-GesmbH |               |                     | Datum: 10 | .03.2017     |
|--------------------------|-------------------------------------------------|---------------|---------------------|-----------|--------------|
|                          | Authentifizie                                   | erungscodes f | ür Prüf-App         |           |              |
| Finanzamt:               |                                                 | Steuernummer: | Bereich:            | Team:     |              |
| Name:                    | Systembaus Predl Informationstechnologie-       | IIID-Nummer   | GLN:                |           |              |
| Hume.                    | GesmbH                                          | ord Hummer.   | GEN.                |           |              |
| Anschrift:               | Lagerstraße 1 - 5                               | Ort:          | 2103 Langenzersdorf |           |              |
|                          |                                                 |               |                     |           | <u>Hilfe</u> |
| Neuen Code and           | fordern                                         |               |                     |           |              |
| Bemerkung                |                                                 |               | Code anfordern      |           |              |
|                          |                                                 |               |                     |           |              |

### Drücken Sie nun auf "Code anfordern"

#### Unten in der Liste erscheint ein Code

| Teilnehmer:<br>Benutzer:   | Systemhaus Predl Informationstechnologie-GesmbH     |                              |                     |          | Datum: 10.03.2017    |
|----------------------------|-----------------------------------------------------|------------------------------|---------------------|----------|----------------------|
|                            | Authentifizie                                       | erungscodes fi               | ür Prüf-App         |          |                      |
| Finanzamt:<br>Name:        | Systemhaus Predl Informationstechnologie-<br>GesmbH | Steuernummer:<br>UID-Nummer: | Bereic<br>GLN:      | :h:      | Team:                |
| Anschrift:                 | Lagerstraße 1 - 5                                   | Ort:                         | 2103 Langenzersdorf |          |                      |
| Neuen Code an<br>Bemerkung | fordern                                             |                              | Code a              | nfordern | Hilfe                |
| Wählen Sie bitte e         | Liste aller aktiv                                   | en Authentifiz               | zierungscode        | 5        |                      |
| 10 T Einträge ar           | nzeigen                                             |                              |                     | Su       | ichen                |
| Authentifizie              | erungscode 🔶 Bemerkung                              | (                            | erstellt am 🔶       | Status 🔺 | 🛛 Datum zum Status y |
| AAABBBCCCDD                | D                                                   |                              | 06.03.2017 15:22    | aktiv    | 06.03.2017 15:22     |
| 1 bis 4 von 4 Eintr        | ägen                                                |                              |                     |          | < 1 >                |

Dieser Beispiel Code AAA BBB CCC DDD wurde gerade erstellt den benötigen wir für die BMF Belegcheck APP.

### Starten Sie nun die BMP Belegcheck APP auf Ihrem Smartphone:

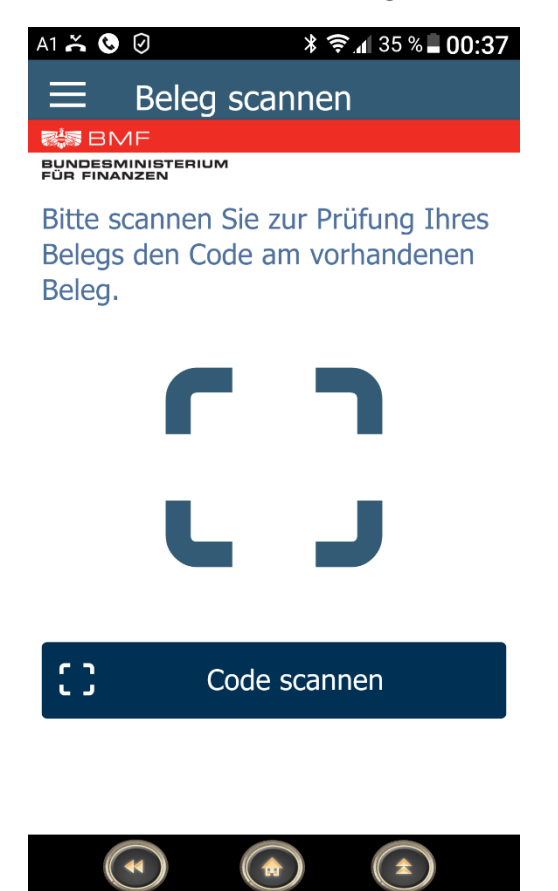

Zuerst müssen Sie auf "Code scannen" drücken, dann scannen Sie mit der rückwärtigen Kamera den Code.

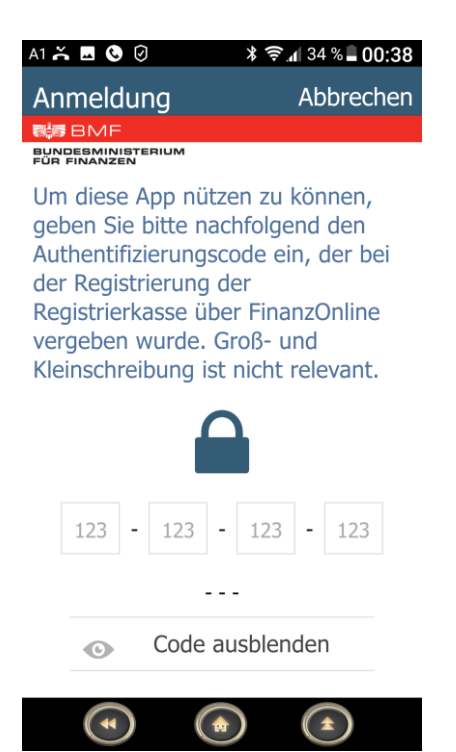

Geben Sie erst den Authentifizierungscode ein und drücken Sie dann oben auf "Anmeldung". Der Code wird überprüft und es startet der Belegcheck

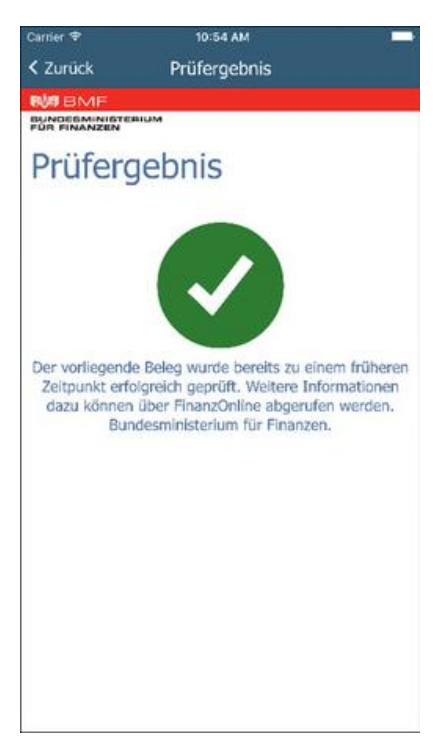

Endlich fertig! Nun haben Sie eine finanzamts-konforme Registrierkasse!

In weiterer Folge wird dann ein Monatsbeleg und ein Jahresbeleg erstellt, dieser muss genauso mit der BMF Belegcheck APP gescannt und geprüft werden!

# Kassa Änderungen ab Touch Extra! Kassa Version 6.0 und Vorbereitung für den QR-Code

Wichtige Änderungen der Software "Touch Extra! Kassa" ab Version 6 sind:

- Für die Benutzer wurde der Kasse Code für die Anmeldung verschlüsselt und muss daher neu eingeben werden. Nur gültig wenn die Kassa Version 6.0 oder früher lautet, ab Version 7.0 ist diese Umstellung schon erfolgt.
- Das Kundendisplay wurde geändert, es muss nun im

| <u>S</u> tammdaten |                               |   |                                       |             |
|--------------------|-------------------------------|---|---------------------------------------|-------------|
| 🔛 System 🔸         | Geräte und Geräte Steuercodes | • | Tabelle Geräte und Geräte Steuercodes | Ctrl+Alt+F2 |

Programmpunkt "Tabelle Geräte und Geräte Steuercodes" folgendes geändert werden:

| Allgemein                                                      |                                                           |                                                                                                    | $H \leftarrow \rightarrow H$                                 |
|----------------------------------------------------------------|-----------------------------------------------------------|----------------------------------------------------------------------------------------------------|--------------------------------------------------------------|
| Geräte Nr<br>Port Name DI<br>Geräte Name Se<br>Beschreibung zw | SPLAY1<br>rielles Display<br>eizeiliges Serielles Display | Geräte-Typ       Anschluss-Typ         100       Drucker       Windows         Transponder       Seriell (Direkt-Modus)         Scanner       Paralell (Direkt-Modus)         Display       USB (Direkt-Modus)         Kassenlade       IR (Direkt-Modus)         Kartenleser       IR (Direkt-Modus)         Schankanlage       OPOS (Standard Com)         Waage       SHARP UPX500         Bankomat       Netzwerk         ISDN/TAPI Modem       Bluetooth | Neu       Löschen       Hilfe       Schließen       Kopieren |
| Code-Nummer                                                    | Bezeichnung                                               | Geräte Steuer Code                                                                                                    | · K ← → H                                                    |
| Bildschirm löschen                                             |                                                           | 1F43000C                                                                                                    | A Neu D                                                      |
| CRLF                                                           | /                                                         | 0D0A                                                                                                    |                                                              |
| Breite in Chars                                                |                                                           | 20                                                                                                    | Ändern ﷺ                                                     |
| Anzahl Zeilen (max 2)                                          |                                                           | 2                                                                                                    |                                                              |
| Euro-Zeichen                                                   |                                                           | D5                                                                                                    | Löschen —                                                    |
| Umlaute in Form öäüOAU                                         | Л                                                         | 948481998E9AE1                                                                                                    |                                                              |

Suchen Sie das Gerät 100 (Kundendisplay, Serielles Display usw.), mittels der Pfeiltasten

rechts oben

So sieht es bei einer älteren Installation aus: hier im Bild ist noch in der unteren Tabelle bei CRLF falsch 0D0A eingetragen:

| CRLF            | 0D0A |
|-----------------|------|
| Desite in Chase | 20   |

Bitte ändern Sie diese Tabelle entweder direkt, indem Sie direkt in der Tabelle den Wert

ändern oder Sie wählen die Zeile aus und drücken auf

ы

Ändern 🛛 🚝

Löschen Sie den Wert "ODOA" aus dieser Zeile heraus, so dass da statt ODOA kein Wert mehr steht:

Sie können nun das Fenster schließen. Ein Speichern ist nicht notwendig.

Diese Umstellung war notwendig, da die Kundendisplays immer wieder Probleme machten.

#### • Bon-Drucker:

Folgende Drucker können den QR Code direkt (also schneller Druck):

EPSON TM-T88IV und neuer EPSON TM-T20II und neuer EPSON TM-T70II und neuer BIXOLON SRP-350plusII und neuer BIXOLON SPP-R200II und neuer BIXOLON SPP-R300II und neuer STAR TSP-100 ab Ver1.2 und neuer PARTNER TECH RP-100-300 II und neuer

Falls Ihr Drucker den QR-Code nicht drucken kann, müssen Sie bei QR-Code fähig (0/1) eine 0 eintragen, dann druckt der Drucker mittels Grafik den QR-Code, das dauert länger, erscheint aber am Bon, falls Sie die zusätzlichen 3-4 Sekunden stören, können Sie den Drucker per USB anschließen und den dazugehörenden Windows Drucker-Treiber und im Programm den Drucker auf Windows stellen und bei Port Name den Drucker hinterlegen.

Wenn das nicht möglich ist (Drucker hat kein USB oder ist technisch nicht möglich), so können Sie bei den Schaltern unten am Boden des Druckers die DIP Switch Einstellung ändern:

#### 3.3.3 DIP Switches

#### 3.3.3.1 Serial interface specification

1) DIP switch 1: 8 switches

| SW 1 | Function                     | ON                   | OFF        |
|------|------------------------------|----------------------|------------|
| 1    | Data reception error         | Ignored              | Prints '?' |
| 2    | Receive buffer capacity      | 45 bytes             | 4K bytes   |
| 3    | Handshaking                  | XON/XOFF             | DTR/DSR    |
| 4    | Word length                  | 7 bits               | 8 bits     |
| 5    | Parity check                 | Yes                  | No         |
| 6    | Parity selection             | Even                 | Odd        |
| 7    | Transmission speed selection | Refer to Table 3.3.2 |            |
| 8    |                              |                      |            |

Table 3.3.1 DIP Switch 1

| Table 3.3.2 | Transmission | Speed |
|-------------|--------------|-------|
|-------------|--------------|-------|

| Transmission Speed (bps) | SW 1-7 | SW 1-8 |
|--------------------------|--------|--------|
| 38400                    | ON     | ON     |
| 4800                     | OFF    | ON     |
| 9600                     | ON     | OFF    |
| 19200                    | OFF    | OFF    |
| han a bita wax a sawal   |        |        |

bps: bits per second

Die Einstellungen erfolgen auf eigene Gefahr, Bild © SEIKO EPSON CORPORATION Auszug aus dem Handbuch "Receipt Printer TM-T88III series Specification".

ACHTUNG: Bitte die DIP Switches nur bei ausgeschaltetem und Stromlosem Drucker umstellen, sonst kann es zu Fehlfunktionen kommen, Zerstörung des Druckers, aber auch ev. zu Verletzungen! Seien Sie daher Vorsichtig! Wenn Sie sich nicht sicher sind, lassen Sie einen Fachmann an das Gerät.

Die DIP Switches sind unter einer kleinen silbernen Klappe untergebracht, Sie können die Kreuzschraube lösen und den Deckel abnehmen.

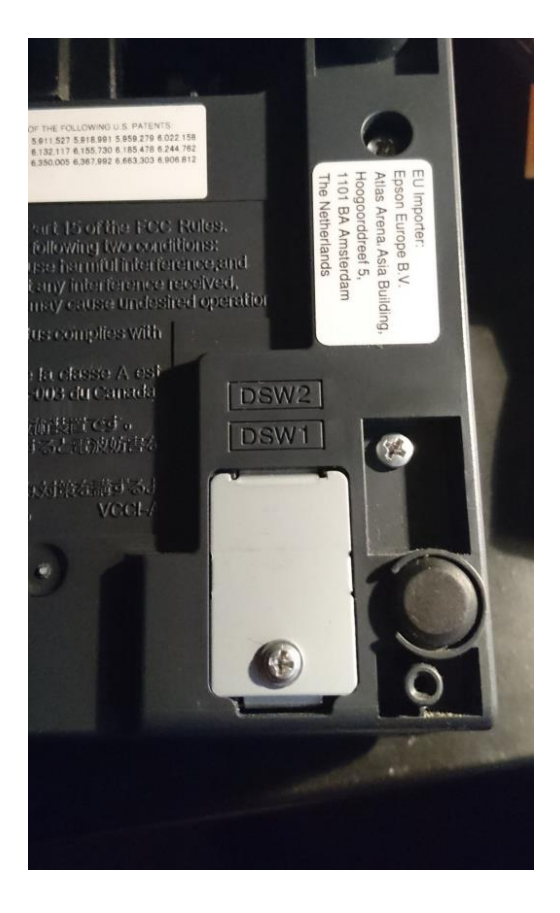

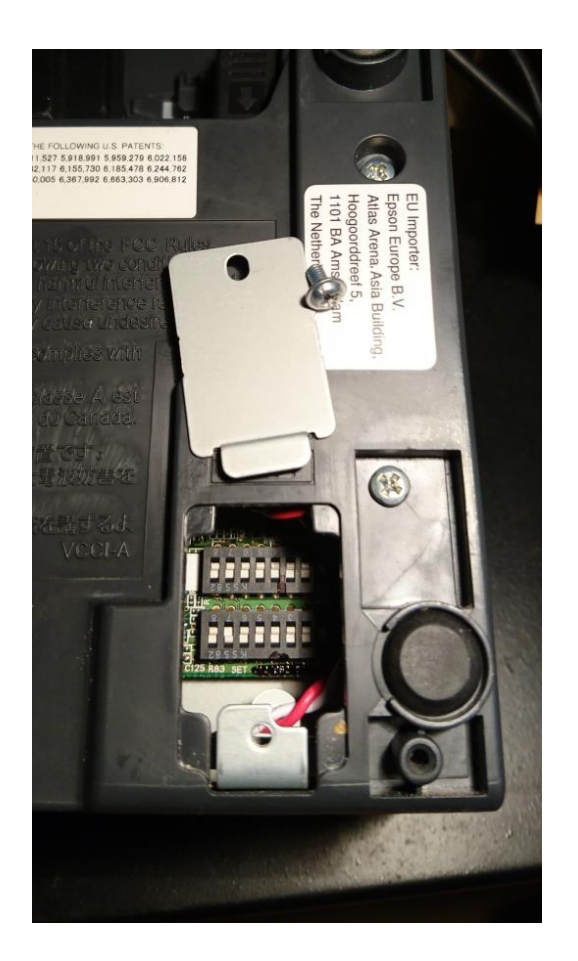

Damit können Sie den Drucker bis zu 38400 Baud/Sek schnell machen und den QR-Code schneller ausdrucken. Sie gewinnen damit sicher 1-2 Sekunden, Vergessen Sie nicht die Änderung auch bei den Druckern in der Systemeinstellung zu ändern, sonst druckt der Drucker nichts.

| o Drucker Formular        |                                     |   | - | - 🗆                | Х            |
|---------------------------|-------------------------------------|---|---|--------------------|--------------|
| Kassa-Nr.                 | 1 - Kassa1                          | • |   | <u>O</u> k         | $\checkmark$ |
| Drucker Typ               | Bon-Drucker                         |   | • | Abbrechen          | 0            |
| Geräte Nr                 | EPSON TM-T88V                       | • |   |                    |              |
| Drucker Com               |                                     |   | 1 |                    |              |
| Drucker Com Einstellungen | 38400,0,8,0,1,1,1                   |   |   | <u>Ü</u> bernehmer | n 🔻          |
| Optional Com Parameter    | 5000;5000;10                        |   |   | <u>H</u> ilfe      | ?            |
|                           | Drucker verwenden?<br>✓ Ja          |   |   |                    |              |
|                           | Niedriger Papierstand melden?<br>Ja |   |   |                    |              |
|                           |                                     |   |   |                    |              |
|                           |                                     |   |   |                    |              |

Alle weiteren Informationen unter der Hotline 0900 – 460 424 (1,56 Euro/Min) oder per Email unter office@syspredl.com

# Aktivierung Ihrer Software

Nach erfolgtem Update Ihrer Software stecken Sie nun die Signatureinheit an Ihren Kassen-PC

Bitte installieren Sie von <u>https://www.a-trust.at/AktivierungRegistrierkasseChip.aspx</u> den a.sign Client, Sie finden im Installationsverzeichnis auch diese Komponente.

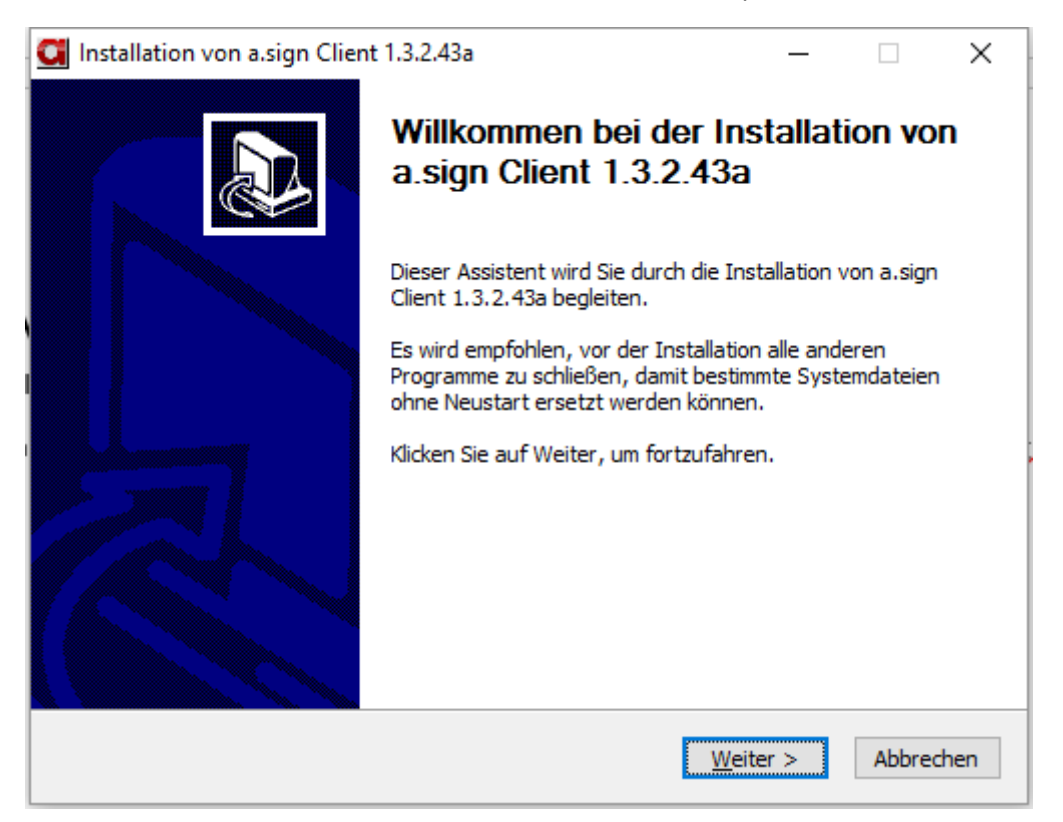

#### Weiter

| CI Installation von a.sign Client 1.3.2.43a —                                                                                                    | ×  |
|----------------------------------------------------------------------------------------------------|----|
| Lizenzabkommen<br>Bitte lesen Sie die Lizenzbedingungen durch, bevor Sie mit der Installation fortfahren.                                                                                                    |    |
| Drücken Sie die Bild-Runter-Taste, um den Rest des Abkommens zu sehen.                                                                                                    |    |
| <ul> <li>WICHTIG - bitte lesen Sie die in diesem A-Trust Endbenutzer-Lizenzvertrag ("EULA")</li> <li>beschriebenen Rechte und Einschränkungen sorgfältig durch. Sie werden gebeten, die<br/>Bestimmungen des EULAs zu prüfen und ihnen zuzustimmen oder diese abzulehnen.</li> <li>Die A-Trust Gesellschaft für Sicherheitssysteme im elektronischen Datenverkehr GmbH<br/>(im folgenden "A-Trust" genannt) stellt Ihnen ein Softwareprodukt unter folgenden<br/>Lizenzbedingungen zur Verfügung. Sie akzeptieren diese Bedingungen, indem Sie die</li> </ul> |    |
| Software herunterladen, installieren, kopieren oder anderweitig verwenden.                                                                                                    |    |
| 1 Lizenz / Verwendung                                                                                                    | ~  |
| Falls Sie alle Bedingungen des Abkommens akzeptieren, klicken Sie auf Annehmen. Sie müss<br>die Lizenzvereinbarungen anerkennen, um a.sign Client 1.3.2.43a installieren zu können.                                                                                                    | en |
| Nullsoft Installationssystem v3.0a2                                                                                                    |    |
| < <u>Z</u> urück <u>A</u> nnehmen Abbrech                                                                                                    | en |

### Annehmen

| CII Installation von a.sign Client 1.3.2.43a —                                                                                                    | ×             |
|----------------------------------------------------------------------------------------------------|---------------|
| Zielverzeichnis auswählen<br>Wählen Sie das Verzeichnis aus, in das a.sign Client 1.3.2.43a installiert werden soll.                                                                                                    | C             |
| a.sign Client 1.3.2.43a wird in das unten angegebene Verzeichnis installiert. Falls Sie<br>anderes Verzeichnis installieren möchten, klicken Sie auf Durchsuchen und wählen Sie<br>anderes Verzeichnis aus. Klicken Sie auf Installieren, um die Installation zu starten. | in ein<br>ein |
| Zielverzeichnis<br><u>C:\Program Files (x86)\A-Trust GmbH\a.sign Client</u>                                                                                                    | 1             |
| Benötigter Speicher: 99.5MB<br>Verfügbarer Speicher: 298.7GB                                                                                                    |               |
| Nullsoft Installationssystem v3,0a2                                                                                                    | obrechen      |

#### Installieren

| Installation von a.sign Client 1.3.2.43a                                                                                                    | _    |       | $\times$ |
|----------------------------------------------------------------------------------------------------|------|-------|----------|
| Wird installiert<br>Bitte warten Sie, während a.sign Client 1.3.2.43a installiert wird.                                                                                                    |      |       | C        |
| Wird entpackt: InstallHelper.exe                                                                                                    |      |       |          |
| Wird entpackt: a.sign Client Installation Guide.pdf<br>Wird entpackt: www.a-trust.at.url<br>Wird entpackt: www.handy-signatur.at.url<br>Wird entpackt: wiki.a-trust.at.url<br>Wird entpackt: ReleaseNotes.txt<br>Wird entpackt: ASignLauncher.exe<br>Wird entpackt: ASignAdmin.exe<br>Wird entpackt: ASignCards.exe<br>Wird entpackt: ASignFixIt.exe<br>Wird entpackt: InstallHelper.exe |      |       | ~        |
| Nullsoft Installationssystem v3.0a2                                                                                                    | er > | Abbre | echen    |

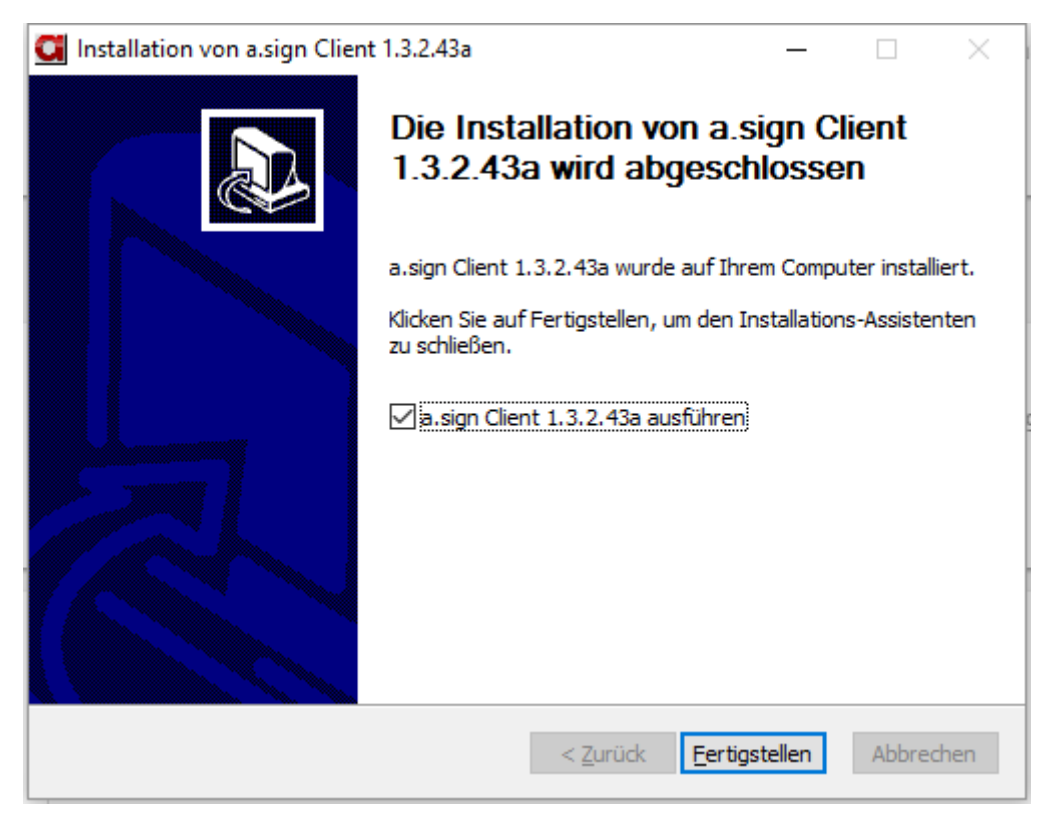

## Fertigstellen

Nun ist die A-Trust Client installiert und kann verwendet werden, Sie finden die Software rechts unten in der Taskleiste neben der Uhr.

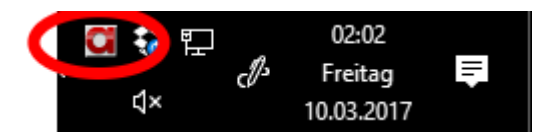

Drücken Sie mit der rechten Maustaste auf das Symbol

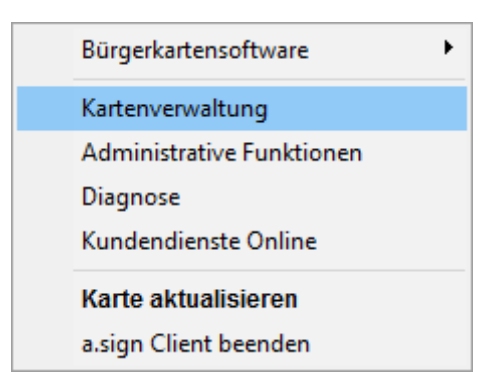

Wählen Sie Kartenverwaltung

| Nateriteriteriteriteriteriteriteriteriteri                                                           | 2.438, X04j                |                                                                                                   |                                                                                                    |
|----------------------------------------------------------------------------------------------------|----------------------------|---------------------------------------------------------------------------------------------------|----------------------------------------------------------------------------------------------------|
| einfach sicher                                                                                       |                            |                                                                                                   |                                                                                                    |
|                                                                                                    |                            |                                                                                                   |                                                                                                    |
| artennummer                                                                                          | Ausgestellt für            |                                                                                                   | Kartentyp                                                                                          |
| artennummer                                                                                          | Ausgestellt für<br>UID ATU |                                                                                                   | a.sign premium CardOS 5.3                                                                          |
| artennummer<br>73894570                                                                              | Ausgestellt für<br>UID ATU | imhaltungszertifikat                                                                              | Aartentyp<br>a.sign premium CardOS 5.3                                                             |
| irtennummer<br>73894570<br>iignaturzertifikat<br>6 stellige PIN                                      | Ausgestellt für<br>UID ATU | imhaltungszertifikat<br>4 stellige PIN ändern                                                     | Aartentyp<br>a.sign premium CardOS 5.3<br>Infoboxbereich<br>4 stellige PIN ändern                  |
| irtennummer<br>73894570<br>iignaturzertifikat<br>6 stellige PIN<br>6 stellige PIN                    | Ausgestellt für<br>UID ATU | imhaltungszertifikat<br>4 stellige PIN ändern<br>4 stellige PIN entsperren                        | Airtentyp a.sign premium CardOS 5.3 Infoboxbereich 4 stellige PIN andern 4 stellige PIN entsperren |
| ortennummer<br>73894570<br>Signaturzertifikat<br>6 stellige PIN<br>6 stellige PIN<br>2 Zertifikat an | Ausgestellt für<br>UID ATU | imhaltungszertifikat<br>4 stellige PIN ändern<br>4 stellige PIN entsperren<br>Zertifikat anzeigen | Artentyp<br>a.sign premium CardOS 5.3                                                              |

Sie sollten nun in der Liste Ihre eigene ATU Nummer finden, wenn dies nicht der Fall ist, dann ist die Karte noch nicht aktiviert oder falsch aktiviert worden. Kontaktieren Sie uns in diesem Falle.

Wenn Sie alle QR Code Hardware Einstellungen vorgenommen haben, so können Sie nun die Registrierkassen Software starten:

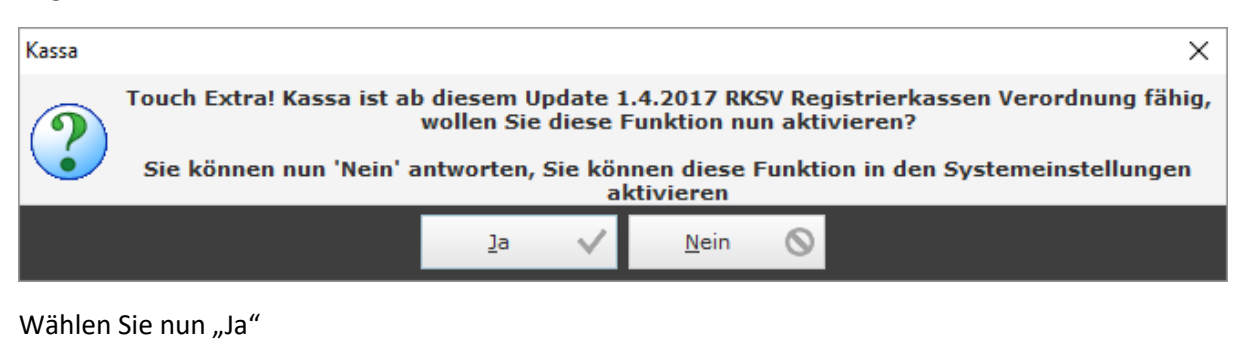

| Kassa |      |            |         | ×            |
|-------|------|------------|---------|--------------|
| i     | Kass | a muss neu | ı gesta | rtet werden! |
|       |      | ок         | ~       |              |

Drücken Sie OK

Starten Sie die Kassa erneut.

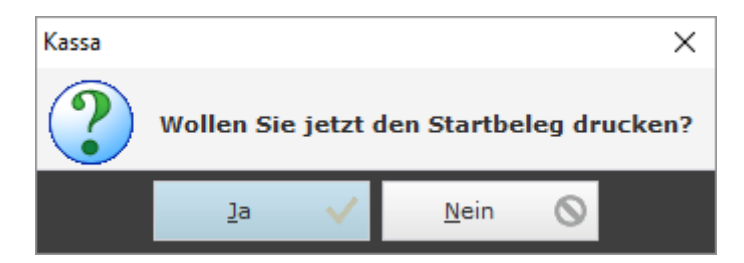

Wählen Sie nun "Ja"

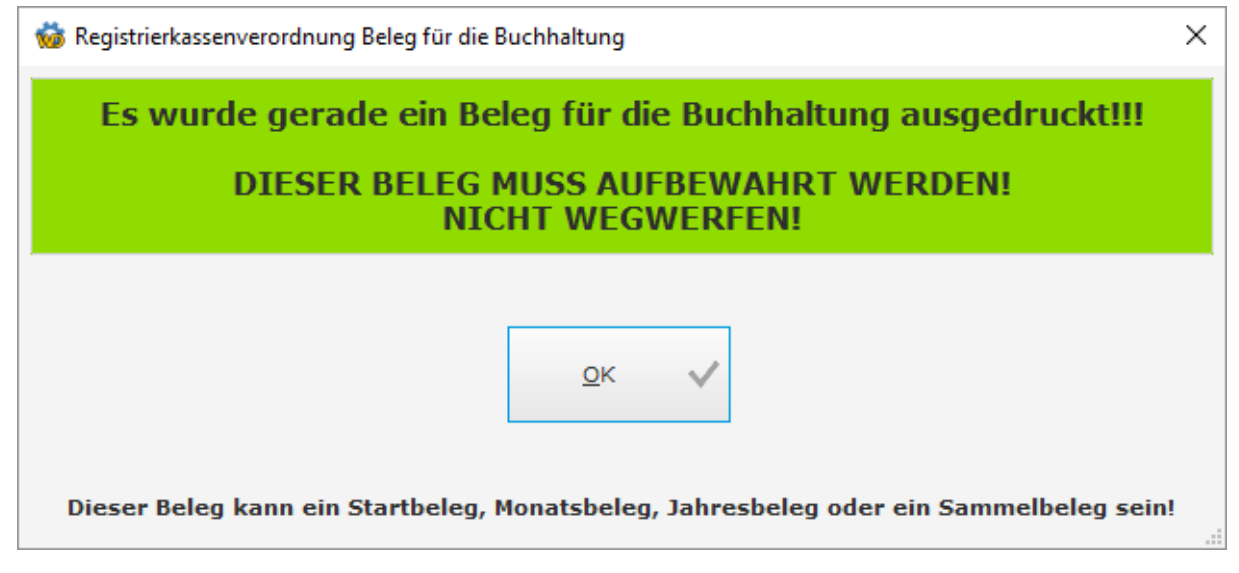

Wählen Sie OK, der gerade ausgedruckte Beleg muss nun mit der BMF Belegcheck App überprüft werden, siehe oben. Ab Version 8.25 können Sie alternativ auch mit FinanzOnline die Daten übermitteln, jedoch muss die Kassa im Internet sein!

## FinanzOnline Aktivierung

Ab Kassa Version 8.25 können Sie nun endlich auch die FinanzOnline Aktivierung beginnen:

| Finanz Online Zugangsdaten           |                                                                                                    |
|--------------------------------------|----------------------------------------------------------------------------------------------------|
|                                      | Verwende Finanz Online Registrierung 2017 (RKSV)                                                                                                    |
| Teilnehmer Identifikation            |                                                                                                    |
| Benutzer Identifikation              |                                                                                                    |
| PIN                                  |                                                                                                    |
| UID (RKSV)                           | ATU                                                                                                    |
| GLN (RKSV)                           |                                                                                                    |
| Finanzamt & Steuernummer (RKSV)      |                                                                                                    |
|                                      | Art des Ordnungsbegriffes (RKSV)<br><ul> <li>UID Umsatzsteuer Identifikation</li> <li>FASTNR Finanzamt &amp; Steuernummer</li> <li>GLN GS1 Standortidentifikation</li> </ul> |
| Übermittlungsart P=Produktion T=Test | P<br>Anbieter Sicherheitseinrichung (RKSV)<br>A-Trust<br>Global Sign<br>Prime Sign<br>Testübermittlung                                                                       |

Geben Sie einen Haken bei "Verwende Finanz Online Registrierung 2017" und geben Sie die Zugangsdaten für den WEBSERVICE Benutzer ein, geben Sie hier NICHT die Administrator Zugangsdaten ein:

| Teilnehmer:<br>Benutzer: | Systemhaus Predl Informationstechnologie-GesmbH                                                   |                              |           |                  | Datum: 27.03 | 3.2017       |
|--------------------------|---------------------------------------------------------------------------------------------------|------------------------------|-----------|------------------|--------------|--------------|
|                          | Re                                                                                                | gistrierkasse                | n         |                  |              |              |
| Finanzamt:<br>Name:      | Finanzamt Hollabrunn Korneuburg Tulln (22)<br>Systemhaus Predl Informationstechnologie-<br>GesmbH | Steuernummer:<br>UID-Nummer: | ATU       | Bereich:<br>GLN: | Team:        |              |
| Anschrift:               | Lagerstraße 1 - 5                                                                                 | Ort:                         | 2103 Lang | genzersdorf      |              |              |
| REGISTRIERK              | ASSEN - Funktionsauswahl                                                                          |                              |           |                  |              | <u>Hilfe</u> |
| Signatur- bzw.           | Siegelerstellungseinheiten                                                                        |                              |           |                  |              | <u>Hilfe</u> |
| <u>Registrierung ei</u>  | ner Signatur- bzw. Siegelerstellungseinheit                                                       |                              |           |                  |              |              |
| Liste aller Signa        | tur- bzw. Siegelerstellungseinheiten                                                              |                              |           |                  |              |              |
| Ausfall und Auß          | erbetriebnahme einer Signatur- bzw. Siegelerstellungseinheit                                      | <u>t</u>                     |           |                  |              |              |
| Wiederinbetrieb          | nahme einer Signatur- bzw. Siegelerstellungseinheit                                               |                              |           |                  |              |              |
| Registrierkass           | en                                                                                                |                              |           |                  |              | <u>Hilfe</u> |
| <u>Registrierung ei</u>  | ner Registrierkasse                                                                               |                              |           |                  |              |              |
| Liste aller Regis        | strierkassen                                                                                      |                              |           |                  |              |              |
| Ausfall und Auß          | <u>erbetriebnahme einer Registrierkasse</u>                                                       |                              |           |                  |              |              |
| Wiederinbetrieb          | nahme einer Registrierkasse                                                                       |                              |           |                  |              |              |
| Belegprüfung             |                                                                                                   |                              |           |                  |              | <u>Hilfe</u> |
| Verwaltung von           | Authentifizierungscodes für App zur Prüfung der Kassenbeleg                                       | <u>je</u>                    |           |                  |              |              |
| Liste aller über         | <u>mittelten Belege</u>                                                                           |                              |           |                  |              |              |
| Benutzeraniag            | e                                                                                                 |                              |           |                  |              | <u>Hilfe</u> |
| Anlegen eines E          | enutzers für Registrierkassen-Webservice                                                          |                              |           |                  |              |              |
|                          |                                                                                                   |                              |           |                  |              |              |

| Teilnehmer: Syste<br>Benutzer:                          | mhaus Predl Informationstechnologie-GesmbH |                                   |                     |          | Datum: 27.03.2017 |
|---------------------------------------------------------|--------------------------------------------|-----------------------------------|---------------------|----------|-------------------|
| Anlegen eines Benutzers für Registrierkassen-Webservice |                                            |                                   |                     |          |                   |
| Finanzamt:                                              |                                            | Steuernummer:                     |                     | Bereich: | Team:             |
| Name:                                                   | Systembaus Predi Informationstechnologie-  | UID-Nummer:                       | ATU                 | GLN:     |                   |
|                                                         | GesmbH                                     | 012                               |                     |          |                   |
| Anschrift:                                              | Lagerstraße 1 - 5                          | Ort:                              | 2103 Langenzersdorf |          |                   |
|                                                         |                                            |                                   |                     |          |                   |
| Benutzerdaten                                           |                                            |                                   |                     |          | <u>Hilfe</u>      |
| Benutzer-Identifikation:                                | *                                          |                                   |                     |          |                   |
| PIN:                                                    | *                                          | DIN-Wiederholur                   | ng:                 | *        |                   |
|                                                         | zurü                                       | Anlegen<br>k zer Funktionseuswahl |                     |          |                   |

Legen Sie dazu im FinanzOnline einen neuen Webservice Benutzer an:

Geben Sie nun die neue Benutzer-Identifikation und einen neuen PIN ein, bestätigen Sie nochmals im rechten Feld den PIN.

Die Teilnehmer-ID bleibt die gleiche, aber der Webservice Benutzer mit seiner ID und PIN haben sich nun geändert. Sie können natürlich weiterhin mit dem FinanzOnline Administrator jederzeit ins FinanzOnline einsteigen und die übermittelten Daten überprüfen. Sie haben den Webservice Benutzer nun zusätzlich angelegt!

Geben Sie in den Systemeinstellungen (siehe oben) die FinanzOnline Zugangsdaten ein.

Es werden ab nun, alle Signaturerstellungeeinheiten (RK Chip USB Kartenleser), die Kassen und alle Belege, wie Startbeleg, Monatsbeleg und Jahresbeleg, automatisch ans Finanzamt übermittelt. Wenn Sie kein Internet an der Kasse haben, so müssen Sie weiterhin die Belege mit ihrem Smartphone übermitteln.

Kontrollieren Sie auf jeden Fall alle übermittelten Belege, wenn eine Kassa keinen Beleg an das Finanzamt übermittelt hat, müssen Sie diesen Beleg manuell mit der BMF Belegcheck APP überprüfen!! Sie haben dazu maximal 7 Tage Zeit!

Heben Sie den Startbeleg, die Monatebelege und die Jahresbelege gut auf, Lichtgeschützt oder Fotokopiert!

Wir wünschen Ihnen viel Erfolg mit der Registrierkassensoftware Touch Extra! Kassa

Ihr Systemhaus Predl Geschäftsführer Alexander Predl